## Card Management - Setting up Notifications and Settings

- ✓ Login to your online/mobile banking, select "Card Management" on your dashboard
  - ✓ Note: If you do not see this section, you can add by selecting "Organize dashboard" then
    - select "Card Management"

| <    |                                                   | Manage card<br>Multiple accounts |   |
|------|---------------------------------------------------|----------------------------------|---|
| TEST | ING TESS TESTER<br>••••• 6371, Active<br>services |                                  |   |
| ٢    | Alerts and protection                             |                                  | > |
| ♪    | Report lost/stolen                                |                                  | > |
| -    | Re-order card                                     |                                  |   |
| *    | Activate new card                                 |                                  |   |

- On the Card Management page, select the card you would like to make changes on, then select
  "Alerts and Protection"
- ✓ Next to **"Protection Options"**, toggle the feature on
  - ✓ Note: "Protection Options" allows you to quickly set up notification alerts for ALL transactions that hit your card. If this option is turned ON, you will not need to set up any other notifications under the individual sections. This does <u>NOT</u> block any transactions; it will only send notifications about transactions taking place.
- ✓ If you wish to verify your contact method, next to "Notification Settings", select "Manage"
- Select your preferred notification method for both "Blocked Transactions Alerts" and "Notification Alerts"
- ✓ Select either "In- app message", "Email", or "Text" and select "Save"

| <                                                    | Notification settings<br>Multiple accounts                                                          |
|------------------------------------------------------|----------------------------------------------------------------------------------------------------|
| Blocked tran                                         | saction alerts                                                                                      |
| Email                                                | cuon is blocked, a transaction aiert will be sent using the selected methods.                       |
| In-app n                                             | nessage                                                                                             |
| Text                                                 | _                                                                                                   |
|                                                      | -1                                                                                                  |
| Notification<br>When a transa<br>methods.            | alerts                                                                                              |
| Notification :<br>When a transa<br>methods.<br>Email | alerts<br>ction has been processed, a notification alert will be sent using the selected<br>nessage |

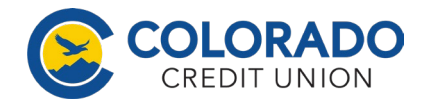